## Timesheets

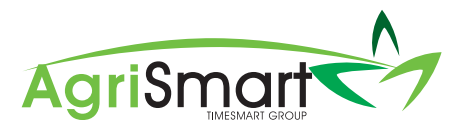

## **Timesheet entries (Individual)**

- 1. Log into AgriSmart.co.nz with your email address and password. Please click Reset Password at your convenience to update your password.
- 2. On tablet/mobile login your screen will look like the below.
- 3. Select the Job Orchard Location
- 4. Select the Activity What you are doing
- 5. Put in your Start Time and End Time
- 6. Hit **Add**

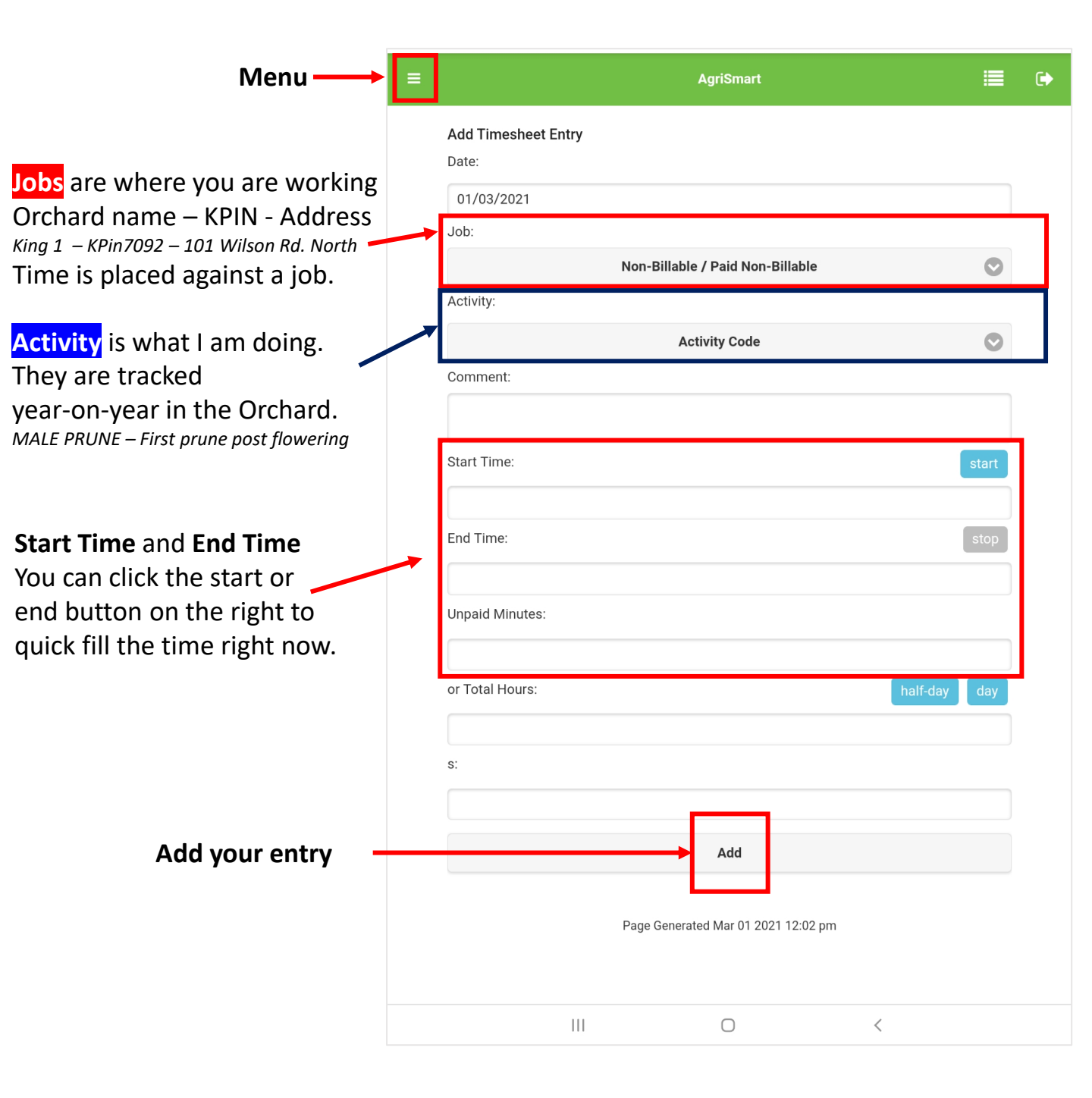